## **Increasing Disk Space**

If you have limited hard disk space, you may want to delete printer drivers or desktop printers that you do not use.

## To delete extra printer drivers:

- 1. Open the System Folder.
- 2. Locate and open the Extensions folder in the System Folder.
- 3. Locate the icon for the printer driver you want to delete.
- 4. Drag the icon to the Trash, then choose "Empty Trash" from the "Special" menu.
- 5. Close the Extensions folder and the System Folder.

## To delete desktop printers:

- 1. Make sure the print queue is empty.
- 2. Drag the desktop printer icon to the Trash.